**Science Together** 

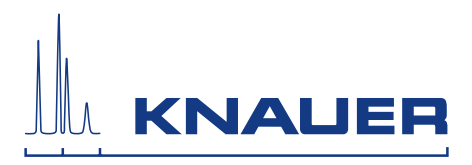

# K-7400S Semi-Micro Osmometer

# Freezing Point Osmometer Instructions

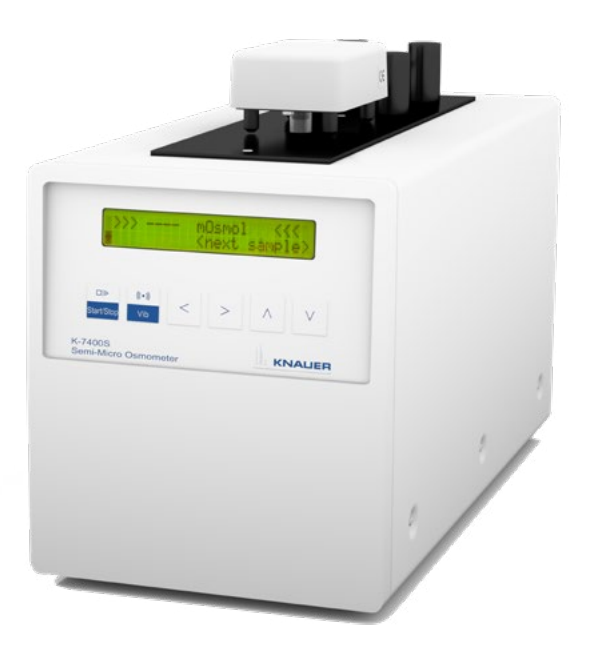

Document no. V3700

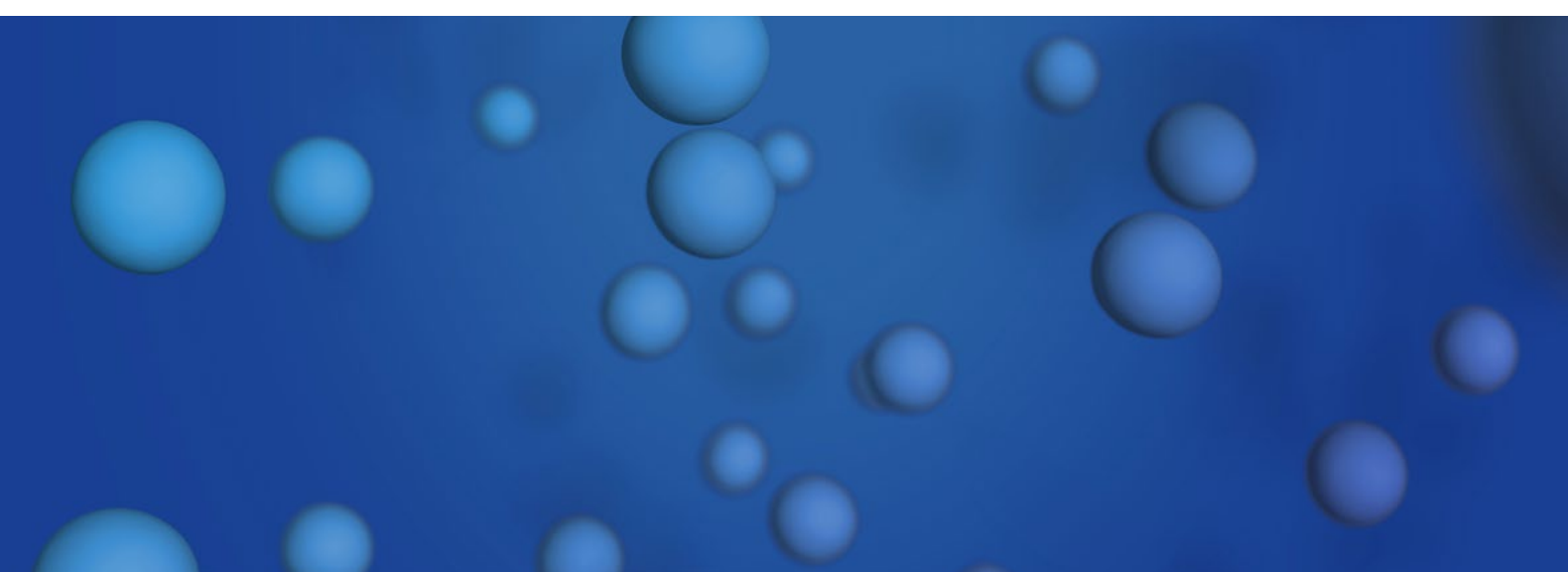

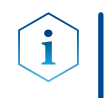

**Note:** For your own safety, read the instructions and observe the warnings and safety information on the device and in the instructions. Keep the instructions for future reference.

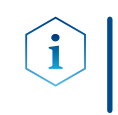

**Note:** In case you require this instruction in another language, please submit your request including the corresponding document number via e-mail or fax to KNAUER.

**Support:** Do you have questions about the installation or the operation of your instrument or software?

#### **International Support:**

Contact your local KNAUER partner for support: <u>www.knauer.net/en/Support/Distributors-worldwide</u>

#### **Support in Germany**

(Austria & Switzerland on case-to-case basis): Phone: +49 30 809727-111 (workdays 9-17h CET) Fax : +49 30 8015010 Email: <u>support@knauer.net</u>

| Publisher:           | KNAUER Wissenschaftliche Geräte GmbH<br>Hegauer Weg 38<br>14163 Berlin |                 |
|----------------------|------------------------------------------------------------------------|-----------------|
|                      |                                                                        |                 |
|                      |                                                                        |                 |
|                      | Germany                                                                |                 |
|                      | Phone: +49 30 809727-0                                                 |                 |
|                      | Fax: +49 30 8015010                                                    |                 |
|                      | Internet: <u>www.knauer.net</u>                                        |                 |
|                      | E-Mail:                                                                | info@knauer.net |
| ·· · · · · ·         |                                                                        |                 |
| Version information: | ition: Document number: V3700<br>Version number: 2.4                   |                 |
|                      |                                                                        |                 |
|                      | Release date: 2020/09/18                                               |                 |

Translation of the original edition

The information in this document is subject to change without prior notice. For the latest version of the instructions, visit our website: <a href="http://www.knauer.net/library">www.knauer.net/library</a>.

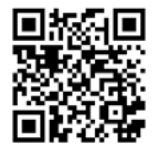

- **Sustainability:** The printed versions of our instructions are printed according to Blue Angel standards (<u>www.blauer-engel.de/en/uz195</u>).
  - **Copyright:** This document contains confidential information and may not be reproduced without written consent of KNAUER Wissenschaftliche Geräte GmbH.

© KNAUER Wissenschaftliche Geräte GmbH 2020 All rights reserved.

# **Table of Contents**

| 1.                           | Produ  | act information                                                                                                    |
|------------------------------|--------|----------------------------------------------------------------------------------------------------|
|                              | 1.1    | General                                                                                                    |
|                              | 1.2    | Intended use                                                                                                    |
|                              |        | 1.2.1 Operating ranges                                                                                                    |
|                              | 1.3    | Views                                                                                                    |
|                              |        | 1.3.1 Front view                                                                                                    |
|                              |        | 1.3.2 Keypad                                                                                                    |
| 2.                           | Scope  | e of delivery                                                                                                    |
| 3. Basic safety instructions |        | safety instructions                                                                                                    |
|                              | 3.1    | Signal words                                                                                                    |
|                              | 3.2    | Decontamination                                                                                                    |
|                              | с. I   |                                                                                                    |
| 4.                           | Symp   | ois and signs                                                                                                    |
| 5.                           | Unpa   | cking and setup                                                                                                    |
|                              | 5.1    | Location requirements                                                                                                    |
|                              | 5.2    | Unpacking the device                                                                                                    |
|                              | 5.3    | Power supply                                                                                                    |
| 6.                           | Startu | ıp14                                                                                                    |
| 7.                           | Oper   | ation                                                                                                    |
|                              | 7.1    | Connecting the measuring head15                                                                                            |
|                              | 7.2    | Standby position of measuring head16                                                                                       |
|                              | 7.3    | Measurement principle and process16                                                                                        |
|                              | 7.4    | Switch on                                                                                                    |
|                              | 7.5    | Menu guide                                                                                                    |
|                              | 7.6    | Preparing a measurement                                                                                                    |
|                              | 7.7    | Calibration.       .21         7.7.1       Pre-calibration       .21         7.7.2       Measurement calibration       .22 |
|                              | 7.8    | Measuring sample solutions                                                                                                 |
|                              | 7.9    | Important operating notes                                                                                                  |

| 8.  | Functi | onality tests                                 | .26 |
|-----|--------|-----------------------------------------------|-----|
| 9.  | Troub  | leshooting                                    | .27 |
|     | 9.1    | System messages                               | .27 |
|     | 9.2    | Self-freezing of the sample                   | .27 |
|     | 9.3    | Non-freezing of the sample                    | .28 |
| 10. | Using  | the EuroOsmo 7400 Software                    | .29 |
|     | 10.1   | Installation                                  | .29 |
|     |        | 10.1.1 Hardware installation                  | .29 |
|     | 10.2   | Main screen                                   | .30 |
|     | 10.3   | lcons                                         | .31 |
|     | 10.4   | Run Settings                                  | .31 |
|     | 10.5   | Sample list                                   | .32 |
|     | 10.6   | Setup                                         | .33 |
|     | 10.7   | Working parameters                            | .33 |
|     | 10.8   | Report & Graph                                | .35 |
|     | 10.9   | Search function                               | .35 |
| 11. | Maint  | enance and care                               | .37 |
|     | 11.1   | Cleaning the stirring wire and the thermistor | .37 |
|     | 11.2   | Function checks of cooling capacity           | .37 |
|     |        | 11.2.1 Reference thermometer                  | .38 |
|     | 11.3   | Transport                                     | .38 |
|     | 11.4   | Storage                                       | .39 |
|     |        | 11.4.1 Disconnecting the power supply         | .39 |
| 12. | Techn  | ical data                                     | .40 |
|     | 12.1   | Main features                                 | .40 |
|     | 12.2   | Communication                                 | .40 |
|     | 12.3   | General                                       | .41 |
| 13. | Repea  | at orders                                     | .42 |
| 14. | Legal  | information                                   | .43 |
|     | 14.1   | Transport damage                              | .43 |
|     | 14.2   | Warranty conditions                           | .43 |
|     | 14.3   | Warranty seal                                 | .44 |
|     | 14.4   | Declaration of conformity                     | .44 |

| 4.5 Disposal                          |  |
|---------------------------------------|--|
| 4.6 KNAUER software license agreement |  |

# 1. Product information

### 1.1 General

The Semi-Micro Osmometer K-7400S allows the easy and fast determination of the osmolality of various aqueous solutions. In addition, the freezing point depression of such samples can be measured.

The proven technology of freezing point determination in combination with the robust and intelligent design of the device allows fast and reproducible measurements. The instrument is equipped with a peltier cooler and an integrated microprocessor controlling the automated measurement.

The freezing point Osmometer is a standalone device that optionally can be equipped with a printer. Furthermore, the device can be controlled via the EuroOsmo 7400 software.

# 1.2 Intended use

**Note:** Only use the device for applications that fall within the range of the intended use. Otherwise, the protective and safety equipment of the device could fail.

Freezing point osmometers (FPO) are versatile for analysis of aqueous solutions of various origin. Only a small sample size is needed and results are generated fast and reproducible.

A limitation of FPOs is the analysis of high viscous samples as osmolality of these samples can not be measured. Also samples of high molality or colloidal solutions can not be analyzed.

### 1.2.1 Operating ranges

The Semi-Micro Osmometer K-7400S can be used for example in the following application areas:

- pharmaceutical analysis
- environmental analysis
- beverage analysis

# 1.3 Views

### 1.3.1 Front view

#### Legend:

- ① Measuring head
- ② LCD display
- ③ Keypad

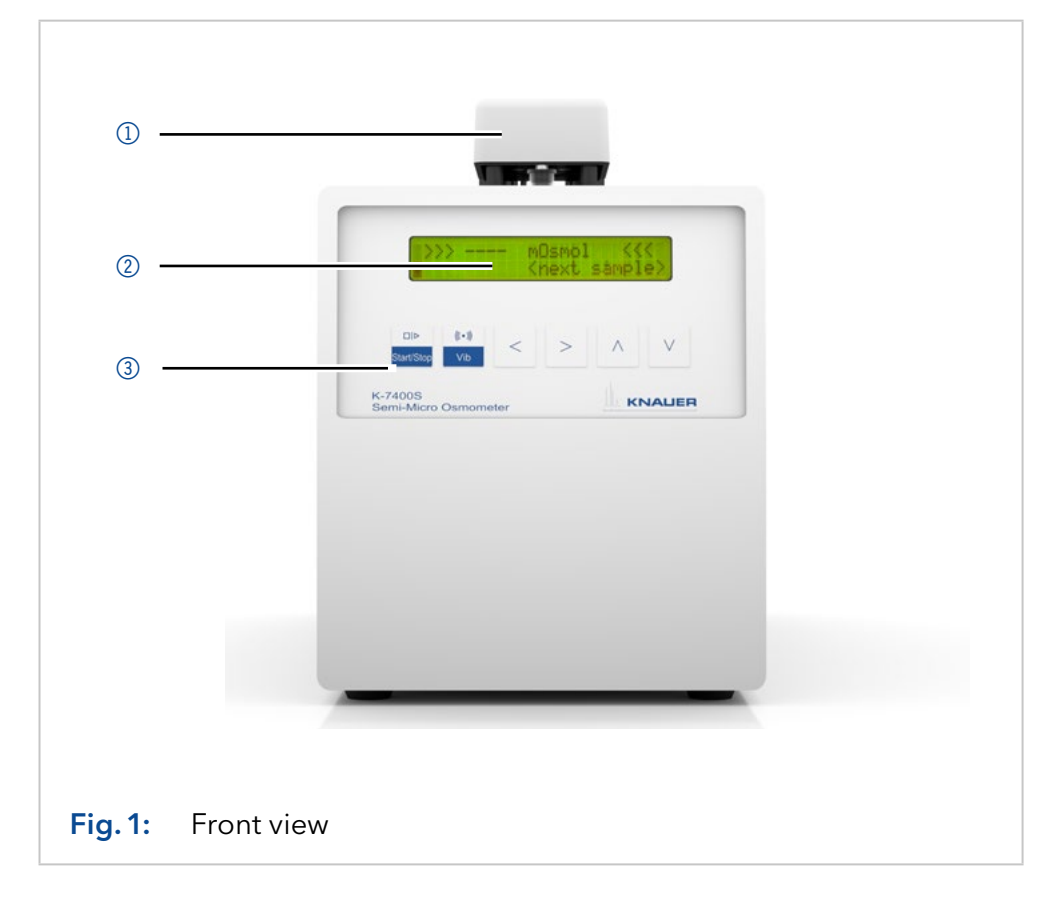

# 1.3.2 Keypad

| Buttons    | Function                                                                                                    |  |
|------------|----------------------------------------------------------------------------------------------------|--|
| START/STOP | Starts a measurement or calibration run. If this button has no specific function on the screen, it causes to return on the main screen. |  |
|            | With this button, every running measurement can be interrupted.                                                                         |  |
| VIB        | Activates the stirring wire. During RUN and CALIBRATE, the button is without any function.                                              |  |
| Arrows     | Cursor navigation buttons for parameter or value selection                                                                              |  |

### 1.3.3 Rear view

#### Legend:

- ① RS-232 connector
- ② Measuring head connector
- ③ Ventilator
- ④ Power switch
- 5 Power connector

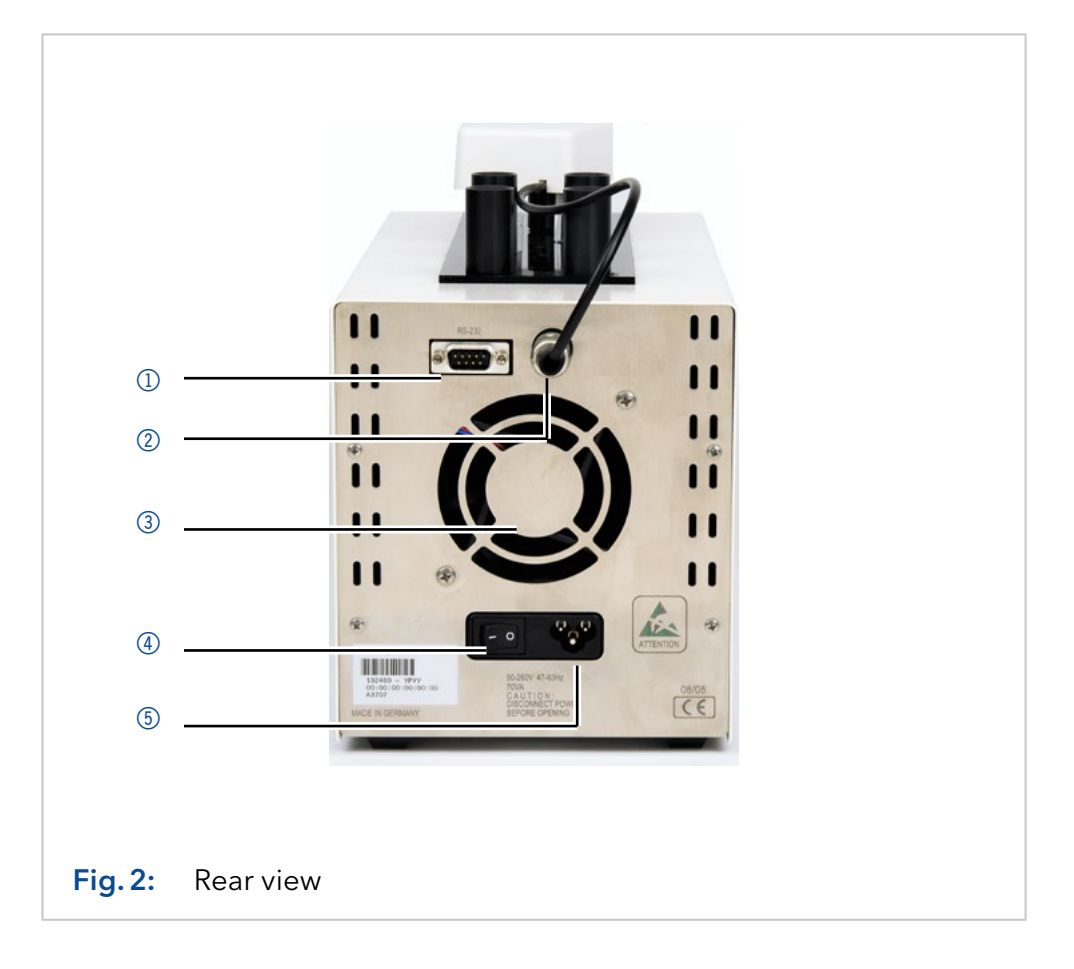

# 2. Scope of delivery

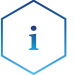

**Note:** Only use original parts and accessories made by KNAUER or a company authorized by KNAUER.

- Freezing Point Osmometer K-7400S
- Power cable
- RS-232 connection cable
- Measuring head
- Pack of sample tubes
- 400 mOsmol/kg calibration solution
- 850 mOsmol/kg calibration solution
- Lint-free cleaning tissue

Valid documents:

- K-7400S instructions (document no. V3700)
- Declaration of conformity

# 3. Basic safety instructions

| Target group                           | The instructions address persons who are qualified as chemical laborato-<br>ry technicians or have completed comparable vocational training.                                                                                                    |
|----------------------------------------|----------------------------------------------------------------------------------------------------|
|                                        | The following knowledge is required:                                                                                                    |
| Safety equipment                       | <ul> <li>Knowledge regarding the health risks of chemicals</li> <li>Participation during an installation of a device or a training by the company KNAUER or an authorized company.</li> <li>When working with the device, take measures according to lab regulations and wear protective clothing:</li> <li>Safety glasses with side protection</li> <li>Protective gloves</li> <li>Lab coat</li> </ul>                                                                                                    |
| What must be taken<br>into account?    | <ul> <li>All safety instructions in the instructions</li> <li>The environmental, installation, and connection specifications in the instructions</li> <li>National and international regulations pertaining to laboratory work</li> <li>Original spare parts and tools made or recommended by KNAUER</li> <li>Good Laboratory Practice (GLP)</li> <li>Accident prevention regulations published by the accident insurance companies for laboratory work</li> <li>Power cable: Defective power cables are not to be used to connect the device and the power supply system.</li> <li>Power strip: If several devices are connected to one power strip, always consider the maximum power consumption of each device.</li> <li>Power supply: Only connect devices to voltage sources, whose voltage equals the device's voltage.</li> </ul> |
| Where is use of the device prohibited? | Never use the system in potentially explosive atmospheres without<br>appropriate protective equipment. For further information, contact the<br>Technical Support of KNAUER.                                                                                                    |
| Secure<br>decommissioning              | At any time, take the device completely out of operation by either switch-<br>ing off the power switch or by pulling the power plug.                                                                                                    |
| Opening the device                     | The device may be opened by the KNAUER Technical Support or any company authorized by KNAUER only.                                                                                                    |
| 3.1                                    | Signal words                                                                                                    |

Possible dangers related to the device are divided into personal and material damage in this instructions.

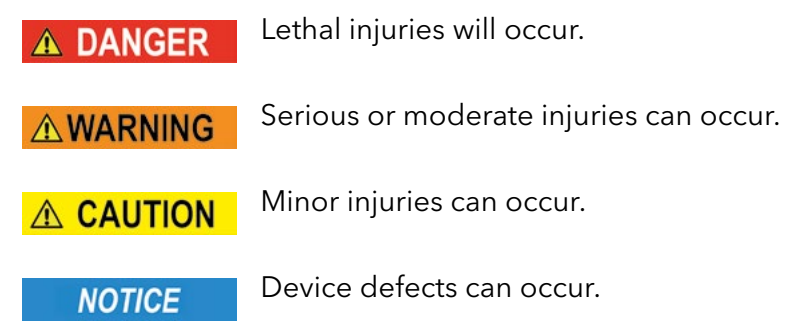

# 3.2 Decontamination

Contamination of devices with toxic, infectious or radioactive substances poses a hazard for all persons during operation, repair, sale, and disposal of a device.

#### **A** DANGER

#### Life-threatening injuries

Health danger if getting in contact with toxic, infectious or radio-active substances.

➔ Before disposing of the device or sending it away for repair, you are required to decontaminate the device in a technically correct manner.

All contaminated devices must be properly decontaminated by a specialist company or the operating company before they can be recommissioned, repaired, sold, or disposed of. All materials or fluids used for decontamination must be collected separately and disposed of properly.

# **Service request form** Devices without a completed service request and decontamination report will not be repaired. If you would like to return a device to KNAUER, make sure to enclose a completed **service request form** with the device: <u>www.knauer.net/servicerequest</u>.

# 4. Symbols and signs

The following symbols and signs can be found on the device or in the instructions:

|              | Symbol                  | Meaning                                                                                                    |
|--------------|-------------------------|----------------------------------------------------------------------------------------------------|
| Warnng Signs |                         | Electric shock hazard                                                                                                    |
|              | Electrostatic Discharge | Electrostatic discharge hazard, damages to sys-<br>tem, device, or components can occur.                                                                        |
|              |                         | Biohazard                                                                                                    |
| CE Mark      | CE                      | A device or system marked with CE fulfills the<br>product specific requirements of European<br>directives. This is confirmed in a Declaration of<br>Conformity. |
| Note         | i                       | Notes provide useful tips or information worth knowing.                                                                                                    |

# 5. Unpacking and setup

This chapter describes all preparatory steps prior to start-up.

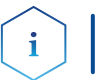

**Note:** To ensure structural stability, the device is not intended to be stacked on or below other devices.

### 5.1 Location requirements

The intended use be ensured only if the requirements for ambient conditions of the operating environment are met. You will find the ambient conditions in the chapter "Technical data" (see page 40).

#### **General purpose** • Position the device on a level surface.

- Protect the device against direct exposure to sunlight.
- Set up the device at a location not exposed to air drafts such as air conditioning systems.
- Do not set up the device near to other machines that cause floor vibrations.
- Keep the the devices away from high frequency sources. High frequencies may compromise measurement values.
- **Space requirements** At least 5 cm, if there is another device on one side.
  - At least 10 cm, if there are devices set up on both sides.
  - At least 15 cm to the cooler fan on the rear.

**Ambient temperature** The device should not be exposed to major temperature fluctuations during measurement.

#### NOTICE

#### **Device defect**

The device overheats at exposure to sunlight and insufficient air circulation. Device failures are very likely.

- → Set up the device in such a way that it is protected against exposure to direct sunlight.
- → Leave room for air circulation: See paragraph "space requirements".

### 5.2 Unpacking the device

At the factory, all KNAUER devices are carefully packed for safe transport. After unpacking, check all device parts and accessories for signs of damage during transport and if necessary assert claims for damages immediately to the transport company.

The complete listing of consumable and spare parts can be found in section "13. Repeat orders" on page 42.

- **Prerequisite** Check packaging for damage caused during transportation. If necessary, put forward any claim for damages to the carrier.
  - Tools Utility knife

#### 

#### **Bruising danger**

Damage to the device by carrying or lifting it on protruding housing parts. The device may fall and thus cause injuries.

 $\rightarrow$  Lift the device only centrally on the side of the housing.

- Process1. Set up the package in such a way that you can read the label. Using the utility knife, cut the adhesive tape and open the packaging.
  - **2.** Remove the foam insert. Take out the accessory kit and the instructions.
  - **3.** Open the accessory kit and check the scope of delivery. In case any parts are missing, contact the Technical Support.
  - **4.** Clasp the device from below, lift it out of the packaging and place it on its feet.
  - **5.** Check the device for signs of damage that occurred during transport. In case you notice any damage, contact the Technical Support.
  - 6. Place the device in its site of operation and remove protective foil.

**Next steps** Store packaging and keep the included packing list for repeat orders.

# 5.3 Power supply

Use only the enclosed power cable to connect the device to the mains to make sure that the specifications stated in Technical Data are met. But check beforehand to use power cables admitted for use in your country. Replace defective power cables only with accessories from KNAUER. Detachable power cables must not be replaced with different cable types.

The maximum power input is 70 watts.

#### NOTICE

#### Electronic defect

Electronic hazard when using an identically constructed power adapter from another manufacturer.

→ Only use spare parts and accessories from KNAUER or a company authorized by KNAUER.

**Note:** The nominal capacity of the connected devices must be maximum 50% of the power supply to account for larger inrush currents when switching on the modules.

- PrerequisitesThe electrical power supply at the installation site must be connected directly to the nearest main power line.
  - The power must be free from ripple, residual current, voltage peaks and electromagnetic interference.
  - The connectors for the mains voltage are grounded accordingly.
  - The device receives sufficient power with reserve capacity.
- Power plug
  - The device is intended for use with AC power networks of 100-240 V.
    - Make sure that the power plug on the rear of the device is always accessible, so that the device can be disconnected from the power supply.

- To disconnect the device from the main power, disconnect the power plug.
- The osmometer needs a three-core power plug.

#### ▲ DANGER

#### Electric shock

Danger of electric shock from damaged cables.

- → Make sure that the power cable is not subjected to high forces.
- $\rightarrow$  The power cable should not be bent or clamped.
- ➔ Make sure that the power cable does not come in contact with liquids and heat sources.

# 6. Startup

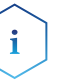

**Note:** The device is not suitable for constant operation because it would reduce the lifespan of the Peltier elements.

#### 

#### Skin injury

Risk of infection due to injuries caused by a contaminated stirring wire.

→ Wear protective gloves when handling the measuring head.

#### **▲ CAUTION**

#### Skin injury

The cooling compartment reaches temperatures up to -30 °C during the running measurement. Contact with unprotected hands may lead to skin injuries.

- → Avoid direct contact with the cooling compartment.
- $\rightarrow$  Wear protective gloves.

#### NOTICE

#### Electronic defect

Damage to the electronics is possible if the device is switched on when it is connected or disconnected from the power supply.

 $\rightarrow$  Switch off the device before pulling or plugging in the plug.

#### **Prerequisites** • The device is switched off.

- The power cable is detached from the power supply.
- **Procedure** 1. Attach the power cable to the power connector on the rear of the device.
  - 2. Switch the device on by using the "ON/OFF" switch.
- **Next steps** Bring the device into operation. To put the device out of operation, switch off the device and detach the power plug from the power supply.

# 7. Operation

# 7.1 Connecting the measuring head

Parts of the measuring head are an in-built motor with a stirring wire and the thermistor as temperature sensor. The measuring head cable is to be plugged into the connector on the back of the device.

The sample tube, filled with the exact volume of calibration or sample solution (50-150  $\mu$ l) must be mounted onto the adapter.

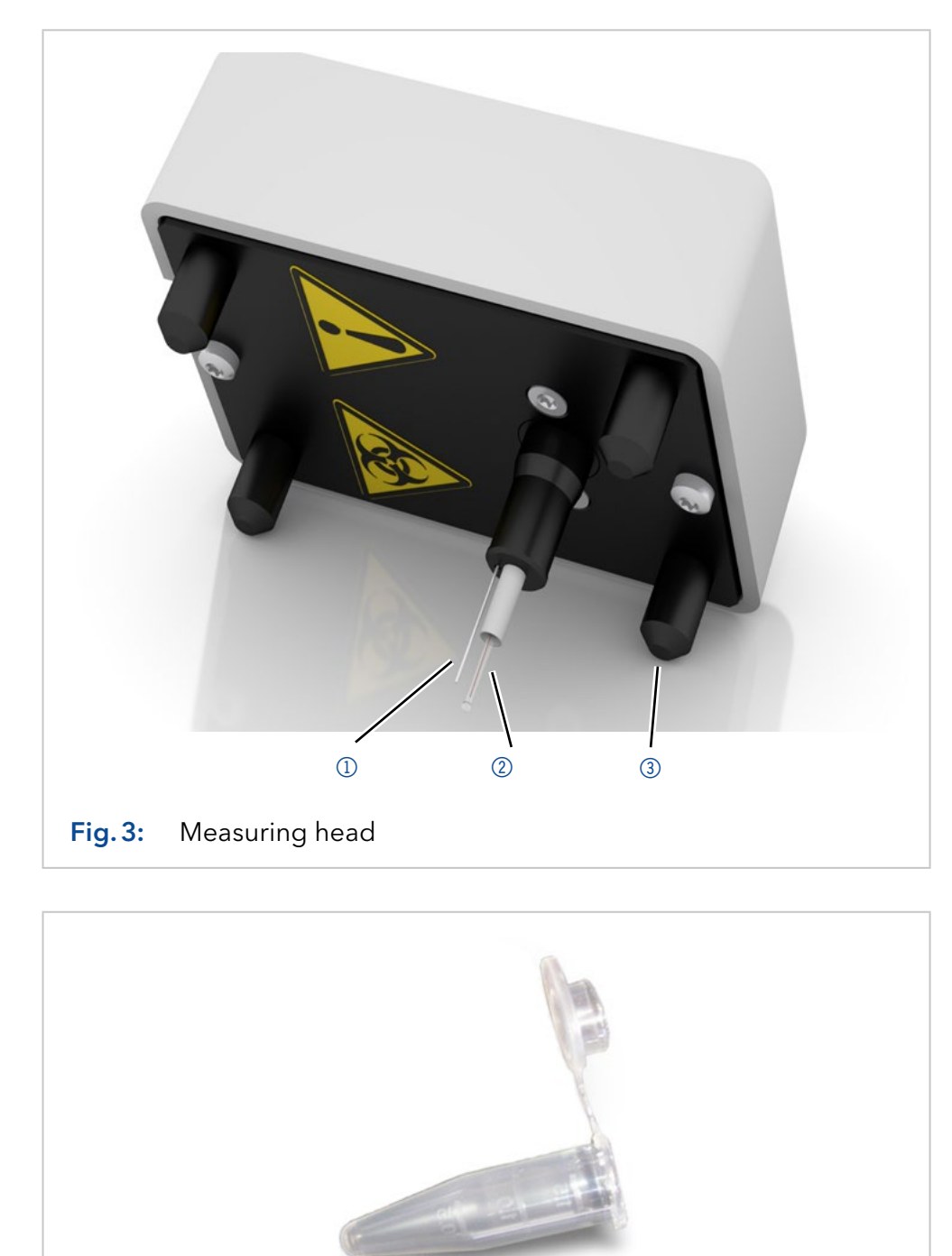

Fig. 4: Sample tube

#### Legend:

- ① Stirring wire
- Thermistor
- ③ Foot

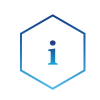

**Note:** Any change of the measuring head causes the need for a precalibration of the device to adapt the device to the measuring head (see "7.7.1 Pre-calibration" on page 21).

The measuring head is placed on the housing plate with the sample tube rising into the cooling cavity. The device is now ready for measurement.

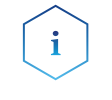

**Note:** The sample volume can be reduced down to a volume of  $50 \,\mu$ l. It is important that all calibrations must be performed with exactly the same volume as the later sample.

# 7.2 Standby position of measuring head

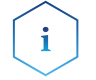

**Note:** Generally the measuring head should be stored with the attached sample tube.

While working with the osmometer, use the four columns on top of the device for temporarily set down the measuring head without sample tube. In the measurement position, it is not necessary that the feet of the measuring head rest on the device.

To avoid sample spilling into the measuring head, it must be held upright.

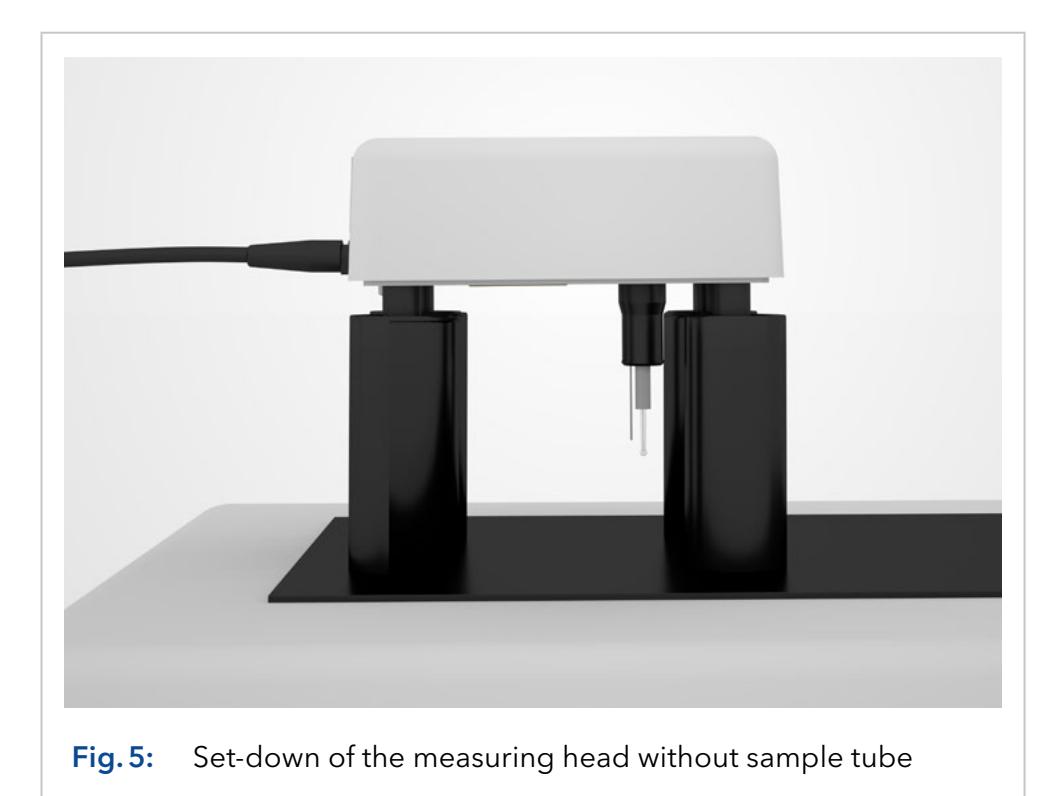

### 7.3 Measurement principle and process

The osmotic pressure in a solution is proportional to the freezing point depression of that solution. An aqueous solution, with an osmotic pressure corresponding to an ideal 1-molal solution, freezes at -1.858°C. An aqueous solution with this freezing point has a concentration of 1 Osmol/kg.

To perform a measurement, the sample solution is cooled down first without stirring. Even pure water can be super-cooled down to about -5 through -8°C without freezing. The freezing is initiated by an automatically start of the stirring wire at a set temperature. The temperature reaches the freezing point, 0°C in case of pure water (Fig. 6).

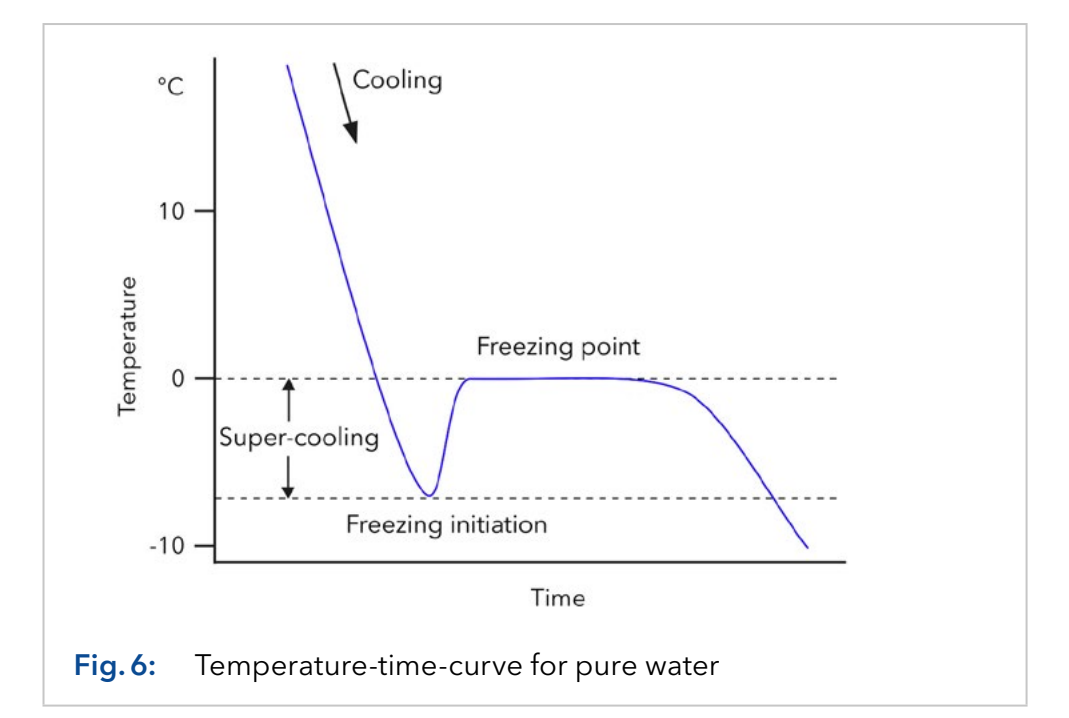

The freezing point of a solution is below  $0^{\circ}$  C (Fig. 7). The freezing point depression  $\Delta$ T is a measure for the osmolality of a solution. It can be read directly from the display given in mOsmol/kg.

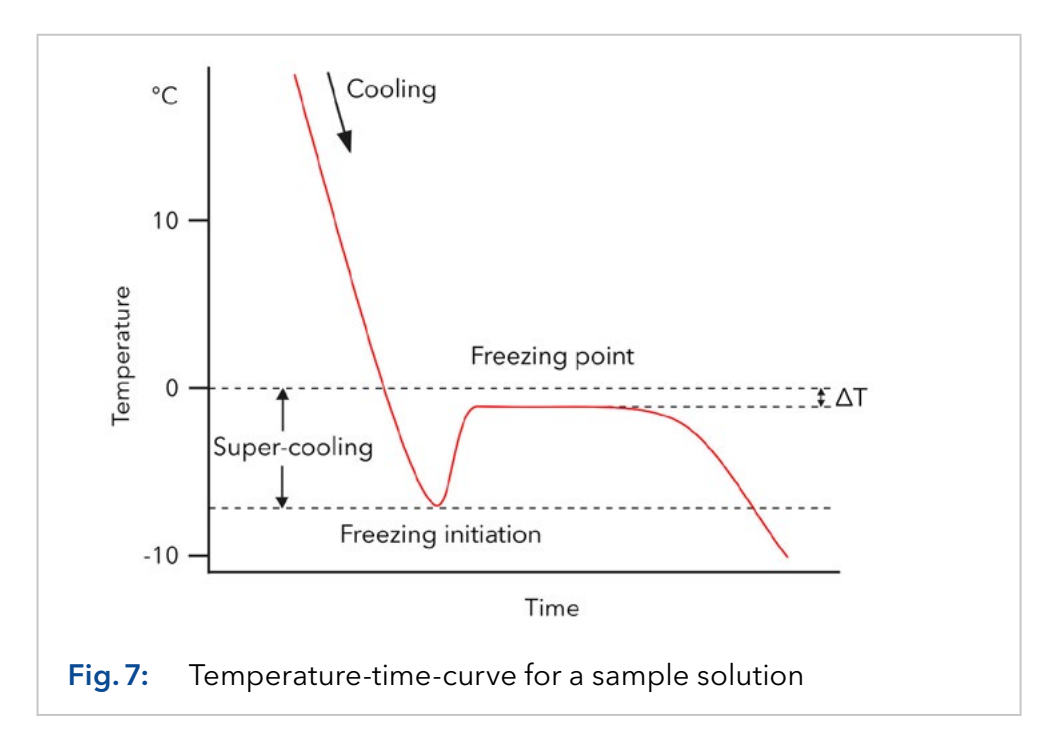

During a measurement, the actual temperature is displayed. The device detects the maximum temperature reached, stores it, and if crystallization occurred satisfactory, displays the result.

After finishing the measurement, the sample tube is warmed up to 20°C (standby temperature of the device). The measuring head can remain there before and after measurement as long as desired.

### 7.4 Switch on

While switching on, the device performs an automatic self-test. During this time, the display presents the start screen with the current firmware version for a short time.

| KNAUER                     | V01.XX      |
|----------------------------|-------------|
| Freezing Poin <sup>.</sup> | t Osmometer |

After completion of the self-test, the display shows the measurement screen (see Fig. 8 screen 1). The cursor is placed on the rhombus field. As shown in Fig. 8, it will take you to the relevant menu points.

### 7.5 Menu guide

Starting with the cursor on the rhombus field, further menus become accessible in an endless loop by pushing the vertical arrow buttons  $\checkmark \checkmark$ . By pushing the horizontal arrow buttons  $\triangleright \checkmark$ , the cursor moves from field to field. Only those fields are accessible which are allowed to change the setting. Other fields, like the actual measured temperature, will be skipped.

On any changeable field the possible settings can be scrolled using the vertical arrow buttons  $\land \forall$ . The displayed values will be accepted and stored when leaving the field with one of the horizontal arrow buttons  $\triangleright \blacktriangleleft$ . In this way, you can e.g. choose between printer and PC for data output (screen 2) or display the measurement data in mOsmol or °C (screen 1).

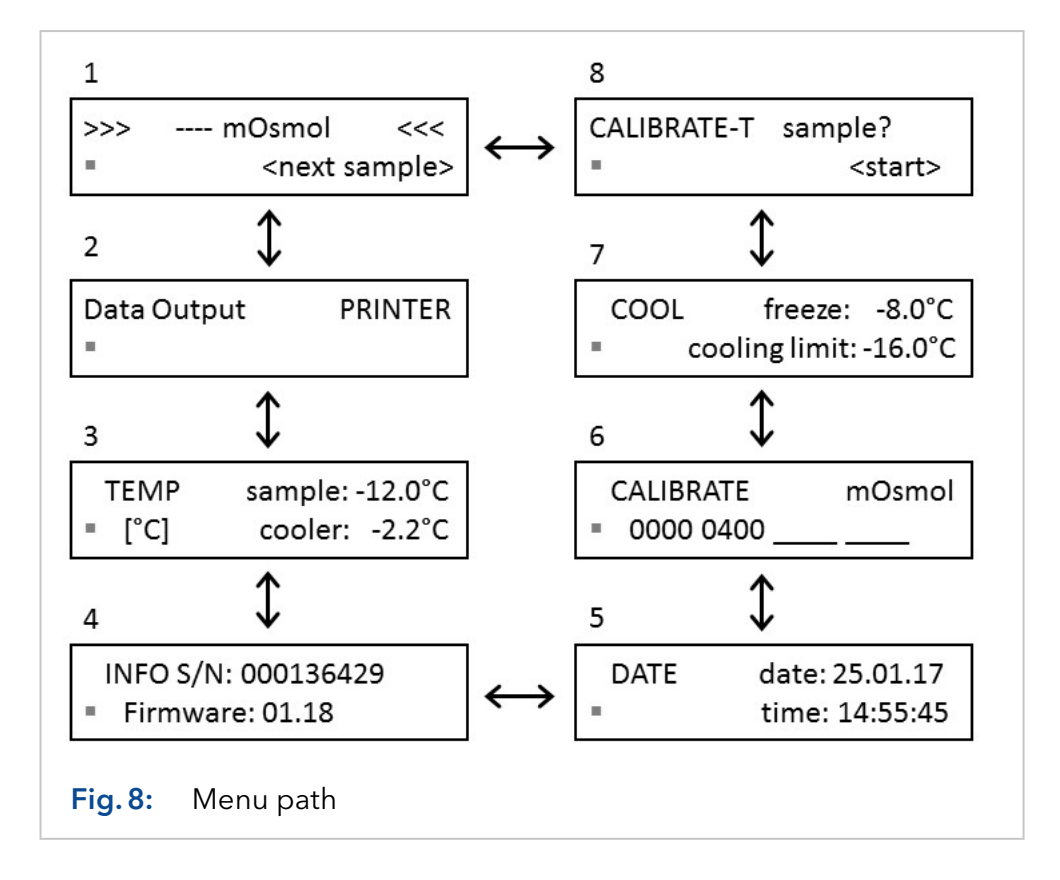

| Screen        | Explanation                                                                                                    |
|---------------|----------------------------------------------------------------------------------------------------|
| 1             | Main menu                                                                                                    |
| 2 Data Output | Controls the connection of the Osmometer with a printer or PC.                                                                                                    |
| 3 TEMP        | Displays the current temperatures of the sample<br>and the cooling cavity. Additionally, units can be<br>changed from [°C] to [°F] with the ▲♥ buttons.<br>If the sample temperature is displayed with<br>"", the measuring head is not connected.                                                                                       |
| 4 INFO        | Shows the serial number and the current firm-<br>ware version.                                                                                                    |
| 5 DATE        | Setting for the date and time. The setting remains saved when switching off the device.                                                                                                    |
| 6 CALIBRATE   | Displays the calibration points which are cur-<br>rently in use. There are 3 possible calibration<br>points. The first field is fixed at "0000". At least<br>2 calibration points are necessary for regular<br>measurements. From this screen, the calibrat-<br>ions will be started (see "Performing the cali-<br>bration" on page 22). |
| 7 COOL        | Sets following parameters, in 0.5 °C steps:<br>Initiation point "freeze" within the range from<br>- 13.0 to - 4.0 °C.<br>Minimum temperature "cooling limit" within the<br>range from - 18.0 to - 12.0 °C.                                                                                                    |
| 8 CALIBRATE-T | Enables the pre-calibration to adapt the osmom-<br>eter to the measuring head, see "7.7.1 Pre-cali-<br>bration" on page 21.                                                                                                    |

i

**Note:** Calibration and measurement must be performed at the same settings (freeze & cooling limit). Additionally, an identical sample volume must be used for measuring and calibration to ensure exact and reproducible data. As a result, every change of the temperature settings or the sample volume demands a new calibration.

# 7.6 Preparing a measurement

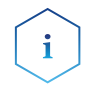

**Note:** The device should be switched on at least 5 minutes before use.

To check the stirring wire, press the <VIB> button.

#### 

#### Stab injury

Risk of injury from stirring wire during function test performance.

 $\rightarrow$  Perform the function test only with the sample tube attached.

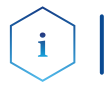

**Note:** If you want to print out the measurement results, you may connect a printer via RS-232 connector.

The result of each measurement will be printed automatically in the following format:

> Measured 0400 mOsmol 23.03.15 08:24:35

After a calibration run, you get the following print:

Calibrated 1234 mOsmol 23.03.15 07:36:17

If a measurement is canceled due to an error, the screen displays the corresponding error message. If a printer is connected, it prints the error message, without the specification about the type of error.

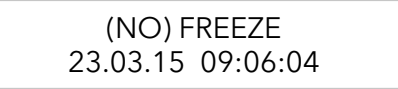

#### 7.6.1 Measurement preparation process

**Prerequisites** The device is switched on and calibrated.

**Process** 1. Pipet 50-150  $\mu$ l sample or calibration solution into a clean, dry sample tube.

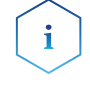

**Practical Tip:** The sample volume can be freely chosen in the mentioned range. It is important that you use exactly the same amount for calibration and measurement.

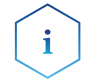

**Note:** Please consider, the higher the volume, the better the precision of the measurement.

- 2. Put the filled sample tube on the thermistor, so that the thermistor and the stirring wire dip in the solution. The meniscus of the liquid must be aligned horizontally.
- **3.** Place the measuring head on top of the device, so that the sample tube is inserted into the cooling cavity. The feet of the measuring head do not have to rest on the device.
- **Next Steps** The device is now ready for measurement.

### 7.7 Calibration

#### 7.7.1 Pre-calibration

A pre-calibration is necessary when:

- the device is taken into operation the first time.
- the measuring head has been replaced.
- **Prerequisites** Prepare a measurement with water (HPLC quality).
  - **Process** 1. Select CALIBRATE-T in the osmometer menu (screen 8 in Fig. 8).
    - 2. Push the <START> button. While the pre-calibration is running, the screen displays the sample temperature and the elapsed time. The run can be interrupted at any time by pressing the <STOP> button.

thermistor > +9.99°C< 00:56

**3.** After finishing the calibration, the screen displays the message "CALIBRATE-T sample? >successful<". To confirm the calibration press the <START> button once. Afterwards the initial CALIBRATE-T menu is displayed and previous calibration values are deleted.

#### NOTICE

#### **Device defect**

If the sample tube is removed from the measuring head while the sample or the calibration solution is frozen, the thermistor or the stirring wire can be damaged.

→ When the message "next sample" appears on the display, the sample tube is safe to remove.

**Note:** Any performed pre-calibration deletes the existing calibration values.

- **4.** If you get the message "not successful" on the screen at the end of
  - the pre-calibration, the sample is not frozen. Make sure if
  - the sample is 0 mOsmol / kg
  - a valid measuring head is proper connected to the device.
- 5. Repeat the pre-calibration if necessary.

### 7.7.2 Measurement calibration

Normally a two-point calibration is sufficient.

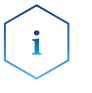

**Note:** Calibrations must be performed very carefully. A confusion of the calibration solutions will affect all later measurements and leads to incorrect results.

Up to 3 calibration points are possible. The desired calibration concentration can be selected on any of the fields. After that, the calibration run is started by pressing the <START> button.

The first field is fixed on "0000". On the other fields the choices are ----, %%%%, 50, 100, 150, up to 1900, 1950, 2000 in steps of 50 mOsmol/kg.

Selecting "----", the corresponding calibration point will be deactivated.

The selection of "%%%%" deactivates all other calibration points (except "0000"). Simultaneously the displayed measurement results will be shown in % of this calibration point instead of "mOsmol/kg". The measurement results are now displayed in % of this calibration value.

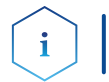

**Note:** At least two calibration points must be active, the "0000" and one of the others.

The calibration point remains active until a new valid value for the selected field is created on the CALIBRATE screen. If a calibration run is not successfully finished the last calibration value becomes reactivated.

At least 2 calibration points are necessary for regular measurements. To determine the measurement results, it will be interpolated between the closest calibration points, or extrapolated from there.

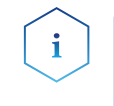

**Note:** It is recommended to choose the calibration solutions so that the expected measurement values are situated between the calibration points.

#### Performing the calibration

**Prerequisites** Prepare a measurement with water (HPLC quality, see "7.6.1 Measurement preparation process" on page 20).

- **Process** 1. Activate the CALIBRATE screen and set the first calibration field to "0000".
  - 2. Push the <START> button. The run can be interrupted at any time by pressing the <STOP> button. While the calibration is running, the screen displays the sample temperature and the elapsed time.

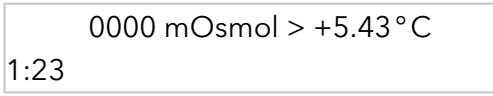

**3.** After the measurement is successfully completed, the measurement value is displayed.

0000 mOsmol > -0.00°C o.k.? <start>

Push the <START> button for confirmation. An earlier measured calibration will be overwritten. By pushing any other button, the new value will be abandoned and the CALIBRATE menu will be shown again.

- **4.** Prepare a measurement with a calibration solution (see "7.6.1 Measurement preparation process" on page 20). Enclosed to the osmometer are fitting solutions for calibrations with an osmolality of 400 or 850 mOsmol /kg.
- **5.** Activate the second calibration field on the CALIBRATE screen and set the osmolality for the calibration solution.
- 6. Repeat step 2 to 3.

For special applications, especially in the pharmaceutical industry, a Three-Point Calibration is required. If this is the case, proceed according to the process above and repeat the process for the calibration field 3.

#### **Re-calibration**

A re-calibration is necessary after

- replacing the measuring head
- changing the temperature settings (see fig. 8 screen 7)
- changing the sample volume

### 7.8 Measuring sample solutions

#### 7.8.1 Performing a sample measurement

**Prerequisites** Prepare a measurement with a sample solution (see "7.6 Preparing a measurement" on page 20").

Process 1. To perform measurements, choose screen 1 (Fig. 8) with the ▲ ∀ buttons and push the <START> button. While the measurement is running, the screen displays the sample temperature and the elapsed time.

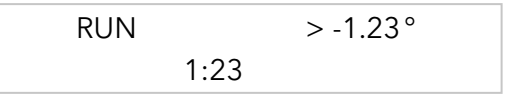

The run can be interrupted any time by pressing the <STOP> button.

**2.** The device starts the crystallisation automatically and detects the freezing point depression. If the crystallisation occurred properly, it displays the corresponding osmolality on the display:

The printer output is given in the following format:

Measured 1234 mOsmol 19.03.15 16:05:35

**3.** Before the next measurement, wait for the sample to unfreeze. This is shown by the message "next sample" on the display.

If no crystallisation occurs after the automatical start of the stirring wire, the measurement will be stopped with the following error message:

> ERROR < NO FREEZE

If the crystallisation occurs before the start of the stirring wire, the measurement will be stopped with the following error message:

```
> ERROR <
FREEZE
```

#### NOTICE

i

#### **Device defect**

If the sample tube is removed from the measuring head while the sample or the calibration solution is frozen, the thermistor or the stirring wire can be damaged.

→ When the message "next sample" appears on the display, the sample tube is safe to remove.

**Note:** The sample melting can be quickened by warming up with the fingers. When "next sample" appears below the measurement value, the sample is unfrozen, and it is save to remove the tube.

### 7.9 Important operating notes

- 1. The device is only suitable for aqueous solutions.
- **2.** Only use sample tubes which were obtained from KNAUER or recommended by KNAUER. Sample tubes should not be reused.
- **3.** To ensure a fixed sample volume, always introduce the solutions with a clean and dry pipette tip into the sample tube. Make sure that there are no air bubbles in the liquid or drops on the tube wall above the liquid. The sample solution should stand upright in the sample tube.
- 4. Handle the thermistor always very carefully. Do not use abrasive materials for cleaning. The thermistor should be cleaned occasionally with a soft tensidic cleaning agent (dilution: 1:10 with water (HPLC quality) about 40±5°C). After immersing, activate the stirring function 3 to 5 times for 5 seconds and rinse with water (HPLC quality). The cleaning frequency depends on the used sample matrix. It is sufficient for pure saline solutions to rinse the thermistor with the following sample solution. A dirty thermistor does not give accurate measurement results.
- **5.** Cleaning and drying the thermistor with alcohol or acetone is not recommended. High-frequency sources may compromise measurement values. Remaining solvent vapours could cause false results.
- **6.** Solutions containing proteins, such as sera, can only be measured once. Freezing causes denaturation of the protein. A repetition of the measurement with the same sample would result in increased values.
- 7. Please note the difference between ideal and real osmolality. Only real osmolality can be measured. It is not possible to prepare other calibration solutions by dilution of a calibration solution since the activity coefficient of the solution changes with dilution.

24

- **8.** Water which is stored in polyethylene bottles over a longer period could be difficult to be super-cooled. If such difficulties may occur, we recommend a storage in glass bottles.
- **9.** Make sure that the sample material is homogeneous. If the measurement result has to be reproduced with the same sample, it has to be mixed with the stirring wire before each further measurement. As ice does not contain salines and floats on top while unfreezing, it results in a concentration gradient which has to be removed before measurement.
- 10. Evaporation can increase the concentration of dissolved particles which leads to increase of osmolality of a solution. Calibration solutions should be used not longer than 30-60 min after the tubes were opened. We recommend using KNAUER calibration solutions which are mentioned in chapter "13. Repeat orders" on page 42.
- **11.** After finishing all measurements, the osmometer should be switched off, because a permanent operation reduces the lifespan of the device. If the device is switched on but unused for a longer period, it may occur that some water from room air is condensed in the cooling cavity. It should be removed carefully with a dry, lint-free tissue prior to the next measurement.
- **12.** The stirring wire triggers the reproducible freezing and is set optimal in the factory. Make sure that you do not bend the wire while attaching the sample tubes and cleaning.

# 8. Functionality tests

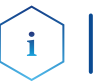

**Note:** Standard processes in single devices may be handeled differently in individual cases.

Installation Qualification (IQ) The customer may request the Installation Qualification, which is free of charge. In case of a request, the Technical Support of KNAUER or from a provider authorized by KNAUER performs this functionality test during the installation.

The Installation Qualification is a standardized document that comes as part of the delivery and includes the following:

- confirmation of flawless condition at delivery
- check if the delivery is complete
- certification on the functionality of the device

**Operation** Th **Qualification (OQ)** dir

The Operation Qualification includes an extensive functionality test according to KNAUER standard OQ documents. The Operation Qualification is a standardized document and free of charge. It is not part of the delivery, please contact the Technical Support in case of request.

The Operation Qualification includes the following:

- definition of customer requirements and acceptance terms
- documentation on device specifications
- device functionality check at installation site
- **Test intervals** To make sure that the device operates within the specified range, you should test the device regularly. The test intervals are dependent on the usage of the device.
  - **Execution** The test can be carried out either by the Technical Support of KNAUER or from a provider authorized by KNAUER (for a fee).

# 9. Troubleshooting

### 9.1 System messages

Any error message will be deleted simply by pressing any button. The main screen will be displayed.

In any case the first row shows > ERROR < which is specified in the second row.

Following messages can appear:

| Error message          | Cause                                                                                                    | Remedy                                                                        |
|------------------------|----------------------------------------------------------------------------------------------------|-------------------------------------------------------------------------------|
| FREEZE                 | The crystallization took place<br>or an error occurred before the<br>active triggering of the freezing<br>process. | see "Self-freezing of the sample"<br>on page 27                               |
| NO FREEZE              | No sample crystallization took<br>place after the activation of the<br>stirring wire.                              | see "Non-freezing of the sample"<br>on page 28                                |
| OUT OF RANGE           | The measured value is outside the acceptable range.                                                                | Usually a malfunction of the<br>thermistor. Contact the Technical<br>Support. |
| NOT CALIBRATED         | No calibration points are available.                                                                               | See section "Measurement cali-<br>bration" on page 22                         |
| COOLER TIMEOUT         | Timeout due to too slow cooling:<br>>5 minutes from START                                                          | Contact the Technical Support.                                                |
| MEASUREMENT<br>TIMEOUT | Timeout due to too long measure-<br>ment: >5 minutes from START                                                    | Contact the Technical Support.                                                |

# 9.2 Self-freezing of the sample

If the sample does not super-cool but freezes spontaneously without initiation, there are three possible causes:

If the following solutions do not solve the problem, the super-cooling temperatures are too low. The freezing temperatures in the device must be set higher. The cooling temperature can be changed in screen 7 COOL (see "7.9 Important operating notes" on page 24).

| Cause                                                                                                    | Remedy                                                                                                    |
|----------------------------------------------------------------------------------------------------|----------------------------------------------------------------------------------------------------|
| Too little sample solution is in the<br>sample tube. A very cold zone,<br>which causes self-freezing of the<br>sample, develops above the solu-<br>tion on the sample tube wall. | Use exact the required sample<br>volume: 50-150 µl                                                                                                    |
| The sample tube or the thermis-<br>tor is scratched or contaminated.<br>Both could act as crystalliza-<br>tion nuclei causing premature<br>freezing.                             | Use a new sample tube and care-<br>fully clean the thermistor.<br>Only use sample tubes which<br>were obtained from KNAUER or<br>recommended by KNAUER. |
| Solutions saturated with air or<br>gases are sometimes difficult to<br>super-cool.                                                                                               | Degas the sample solution by<br>ultrasound.                                                                                                    |

**Note:** Calibration and measurement have to be performed with the same temperature settings and equal volume.

# 9.3 Non-freezing of the sample

If the sample does not freeze, one of the following causes may be responsible:

| Cause                                                                                                    | Remedy                                                              |
|----------------------------------------------------------------------------------------------------|---------------------------------------------------------------------|
| The cooling rate is not sufficient.                                                                                                    | Ensure that the air inlets and out-<br>lets at the device are free. |
| Too much sample solution is in<br>the sample tube. This leads to an<br>uncooled zone in the upper part<br>of the solution. The stirring causes<br>a mixing of warm and cold sample<br>layer. | Use exact the required sample<br>volume: 50-150 µl                  |

If these solutions are not effective, the freezing temperature is too high and has to be lowered. The freezing temperature can be changed in screen 7 COOL see "7.9 Important operating notes" on page 24).

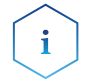

i

**Note:** Calibration and measurement have do be performed with the same temperature settings and equal volume.

# 10. Using the EuroOsmo 7400 Software

This chapter will explain the basic knowledge needed for working with K-7400S and the EuroOsmo 7400 software.

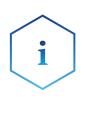

**Note:** The License Agreement should be read before using the EuroOsmo 7400 software (see "14.6 KNAUER software license agreement" on page 44). Using the software, the user indicates that he has read the License Agreement and agrees with the regulations.

# 10.1 Installation

The hardware requirements (processor, working memory) are very low for the installation of EuroOsmo 7400.

The program runs under Windows 7, 8 and 10, but also with older operating systems, back to Windows XP.

- **Process** 1. Insert the EuroOsmo 7400 CD into the CD ROM drive.
  - **2.** Wait for 30 seconds. The set-up starts automatically. You will be guided through the installation via self-explanatory windows.
  - 3. If your CD ROM drive does not have AutoPlay:
    - Double-click on <My Computer>
    - Right-mouse click on your CD ROM drive.
    - Select <AutoPlay> from the right-click menu.
  - **4.** If there is no AutoPlay menu, select Explore from the right-click menu, go to EuroOsmo 7400/Disk1 and double-click on <Setup.exe>.

#### 10.1.1 Hardware installation

The device has to be connected with a defined port of the computer (e.g. COM 1) prior to starting the program.

# 10.2 Main screen

After starting the program you will see the main screen of the software.

|                        | 8 42 W W    | 8            |          | <br> |
|------------------------|-------------|--------------|----------|------|
| Settings               |             |              | Untitled |      |
|                        | -           |              | 0.5-1    |      |
| mple Number: 1         | ▼ Start     |              |          |      |
|                        |             |              |          |      |
| nple List Setup Report | & Graph     |              | -        |      |
|                        |             |              | 1 .      |      |
| o. Sample Name         | Sample Code | Result Units |          |      |
| 1 Sample 1             | Code 1      |              | 1        |      |
| 2 Sample 2             | Code 2      |              | 0.0_     |      |
| 3 Sample 3             | Code 3      |              |          |      |
| Sample 4               | Code 4      |              | 1        |      |
| Sample 5               | Code 5      |              |          |      |
| Complete               | Code 6      |              |          |      |
| 7 Sample /             | Code /      |              | -        |      |
| 8 Sample 8             | Code 8      |              |          |      |
| 3 Sample 3             | Lode 3      |              | 1        |      |
| TU Sample 10           | Lode 10     |              | -0.5     |      |
| 1                      |             |              |          |      |
|                        |             |              |          |      |
|                        |             |              |          |      |
| ]                      |             |              |          |      |

If the osmometer is not connected or switched off, you will get the following message.

| F                  | Error                                                   |  |
|--------------------|---------------------------------------------------------|--|
|                    | Can not open communication port<br>Instrument response: |  |
|                    | OK                                                      |  |
| <b>Fig. 10</b> : E | Error message for an unconnected osmometer              |  |

# 10.3 Icons

| Command | Explanation                                                                    |
|---------|--------------------------------------------------------------------------------|
| 5       | Prints the result list.                                                        |
| A       | Displays a preview of the actual report.                                       |
|         | Starts the search function.                                                    |
|         | Pastes the data of a selected field into following lines of the chosen column. |
|         | After each bar code scan, the cursor<br>switches to the next sample line.      |

# 10.4 Run Settings

| Command          | Explanation                                                                                                    |
|------------------|----------------------------------------------------------------------------------------------------|
| Sample Number: 8 | Select the number of the sample to be measured from the sample list.                                                                                       |
| Start            | Start button for any measurement or<br>calibration run. While starting the run<br>it changes to a stop button to enable a<br>manually aborting of the run. |

If the sample has already been measured, the following warning will be displayed.

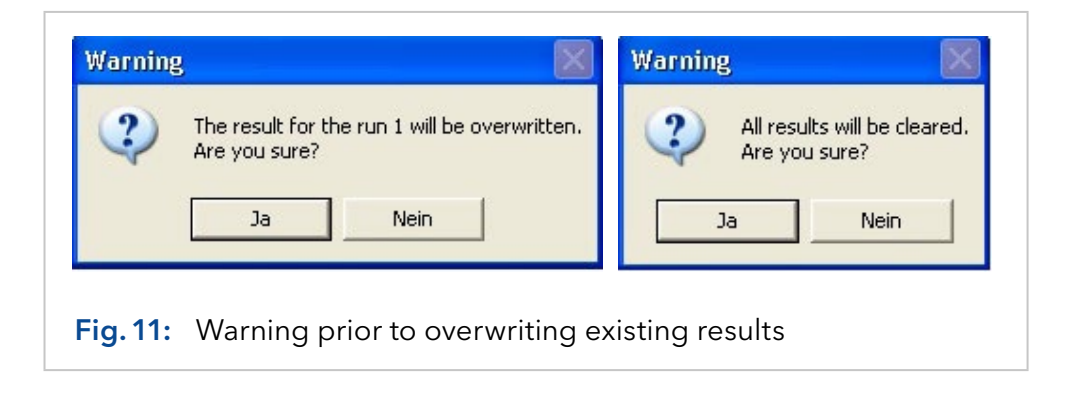

# 10.5 Sample list

This list is used to name the samples and codes. The measurement results will be filled automatically and can be saved. Using the scroll bar at the bottom, a <Comments> column becomes accessible for detailed information.

The samples will be measured in the order of the list and the results are filled in and saved.

| No. | Sample Name | Sample Code | Result | Unit |
|-----|-------------|-------------|--------|------|
| ► 1 | Sample 1    | Code 1      |        | -    |
| 2   | Sample 2    | Code 2      | - S    |      |
| 3   | Sample 2    | Code 2      | - S    |      |
| 4   | Sample 2    | Code 2      |        |      |
| 5   | Sample 3    | Code 3      |        |      |
| 6   | Sample 4    | Code 4      |        |      |
| 7   | Sample 5    | Code 5      |        |      |
| 8   | Sample 8    | Code 8      | - S    |      |
| 9   | Sample 9    | Code 9      |        |      |
| 10  | Sample 10   | Code 10     |        |      |

Double clicking on <No.> of an already measured sample displays the corresponding temperature sequence. The path of the already stored sample list is shown on top of the graph.

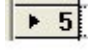

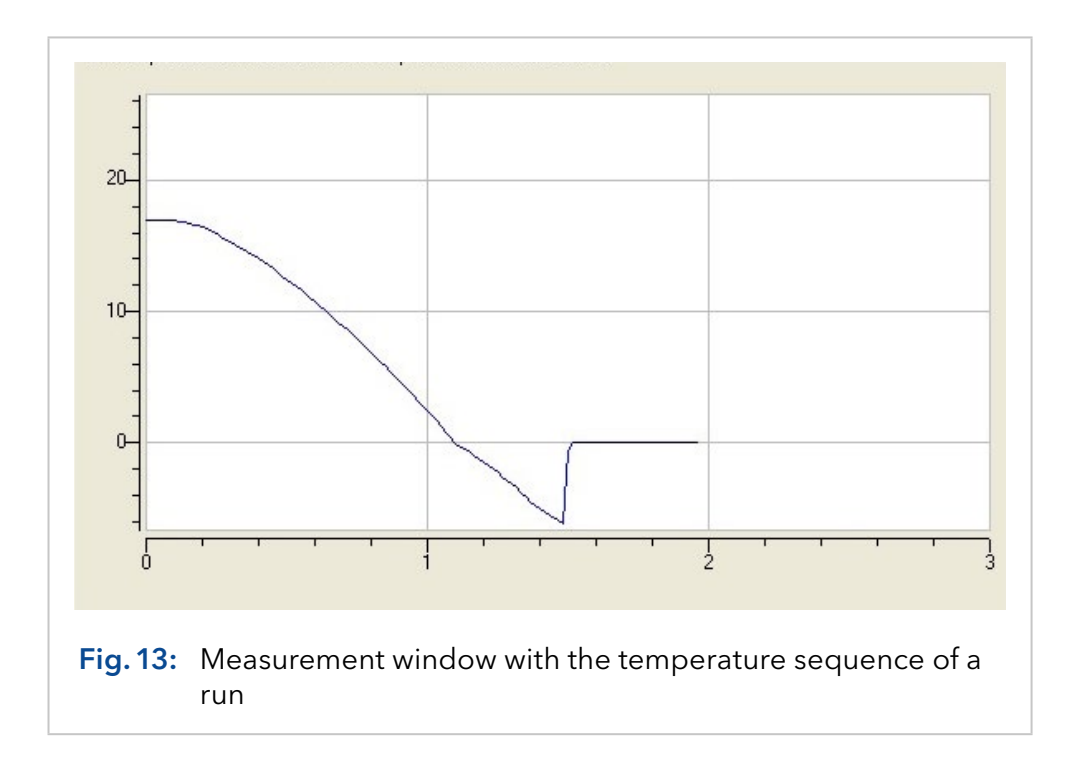

| ommunication Port: [  | COM 2 | •     |            |            |  |
|-----------------------|-------|-------|------------|------------|--|
| Norking Parameters    |       |       |            |            |  |
| Monitoring View (min) | 5     | Measu | rement Vie | w (min): 3 |  |
|                       |       |       |            | _          |  |
| Freezing Level (*C):  | -5.0  |       | Apply      |            |  |
| Cooling Limit (*C):   | -15.0 |       |            |            |  |
| Units:                | °C    | •     |            |            |  |

# 10.6 Setup

Area for editing general settings for measurement sequences and corresponding reports.

| Command               | Explanation                                               |
|-----------------------|-----------------------------------------------------------|
| Operator              | Enter the name of the user.                               |
| Communication<br>Port | Select the COM port to which your osmometer is connected. |

# 10.7 Working parameters

| Command          | Explanation                                                                                                    |
|------------------|----------------------------------------------------------------------------------------------------|
| Monitoring view  | The entered value defines the scale of the moni-<br>tor by its final value in minutes. The temperature<br>pattern is shown continuously for the defined<br>period. |
| Measurement view | The entered value defines the scale of the mea-<br>surement by its final value in minutes.                                                                         |
| Freezing Level   | The initiation point FREEZE can be set within the range from - 13.0 to - 4.0 °C. Any decimal value will be rounded in steps of 0.5 °C.                             |

| Command       | Explanation                                                                                                    |
|---------------|----------------------------------------------------------------------------------------------------|
| Cooling Limit | The minimum temperature can be set within the range from - 18.0 to - 12.0 °C. Any decimal valuewill be rounded in steps of 0.5 °C.                                                                                                    |
| Units         | Select the units valid for the measurement<br>sequence. The choice is mOsmol, °C, °F, and %.<br>If °F is selected, the values of the freezing level<br>and cooling limit are automatically changed to<br>°F.                                 |
| Арріу         | By clicking on the <apply> button, the entered<br/>values are sent to the osmometer. If any value<br/>is out of the allowed range a corresponding<br/>message will be displayed. The setting of the<br/>osmometer remains unchanged.</apply> |

| Error   | Invalid cooling limit 1.0 °C. The cooling limit must be between -18.0 and -12.0 °C. |
|---------|-------------------------------------------------------------------------------------|
|         | ОК                                                                                  |
| Eig 15: | Error mossage in case of not valid parameters                                       |

| Logo bitmap: ló                          |            |
|------------------------------------------|------------|
| Change Caption: <undefined></undefined>  |            |
| Change SubTitle: <undefined></undefined> |            |
| Graph Settings                           |            |
| Curve Color                              | Axes Color |
| Background Color                         | Grid Color |
| 🔽 Grid On                                |            |

# 10.8 Report & Graph

| Command         | Explanation                                                                                                    |
|-----------------|----------------------------------------------------------------------------------------------------|
| Report Settings | Report design area.                                                                                                    |
| Logo Bitmap     | Clicking on the <> button, an explorer window appears to select the logo.                                                                                                    |
| Change Caption  | Clicking on the <> button, an explorer win-<br>dow appears to edit the caption. Clicking on the<br><font> button to format the caption.</font>                                                                                 |
| Change SubTitle | Clicking on the <> button, an explorer window appears to edit the subtitles. Additionally, you can format the subtitles here.                                                                                                  |
| Graph Settings  | Area for settings of the graph design. A click<br>on one of the four buttons will open the colour<br>selection window where the colours of the cur-<br>ve, axes, grid lines, and the back ground can be<br>defined separately. |
| GridOn          | This option field is to show or to hide the grid<br>lines of the graphs.                                                                                                    |

A click on the <print> button opens a printer setup window prior to printing the report. A preview of the actual report will be displayed when clicking on the <preview> button.

# 10.9 Search function

| Search In: M:\Temp\EuroOsmo-7400 |                   |             |            |            | <u>Start</u>  |
|----------------------------------|-------------------|-------------|------------|------------|---------------|
|                                  |                   |             | 1          |            | Llose         |
| FC                               | )perator:         |             | Match Case |            |               |
| <b>v</b> 9                       | ample: *water*    | Code:       | N          | -          |               |
|                                  |                   |             | · 13       |            | <u>P</u> rint |
| No.                              | Sample Name       | Sample Code | Value      | Date       |               |
| 1                                | Seawater Sample 1 | 0808060001  | 1077.0     | 10-08-2006 |               |
| 2                                | Seawater Sample 2 | 0808060002  | 1029.0     | 10-08-2006 |               |
| 3                                | Seawater Sample 3 | 0808060003  | 1089.0     | 10-08-2006 |               |
| 4                                | Seawater Sample 4 | 0808060004  | 1033.0     | 10-08-2006 |               |
| 5                                | Seawater Sample 5 | 0808060005  | 1030.0     | 10-08-2006 |               |
| 6                                | Seawater Sample 6 | 0808060006  | 1021.0     | 10-08-2006 |               |
| 7                                | Seawater Sample 7 | 0808060007  | 1034.0     | 10-08-2006 |               |
| 0                                | C I C I O         | 000000000   | 1004.0     | 10.00.0000 |               |

Clicking on the <...> button, an explorer window appears to enter the search path. Additional you have the option to search also in subfolders. Search subjects are the operator, the sample name, and/or the sample code. As wildcard characters can be used ? for single characters and \* for undefined areas before and/or after to the defined search characters.

If necessary the search results can be reduced by advanced options. These are the measurement values and/or the date of the measurement.

| V V                                                                                                    | alue between: 1030 a                                                             | nd 1080                                              |                            |                                        | tart |
|----------------------------------------------------------------------------------------------------|----------------------------------------------------------------------------------|------------------------------------------------------|----------------------------|----------------------------------------|------|
|                                                                                                    | allo bolimeer. [1030 ]                                                           |                                                      |                            |                                        | ose  |
|                                                                                                    | ate between: 10 - 08 -                                                           | 12006 and                                            |                            |                                        |      |
|                                                                                                    | 10 -  08 -                                                                       | 2006 (DD-MM-YYY                                      | Y)                         |                                        |      |
| 0                                                                                                    |                                                                                  |                                                      |                            | <u>P</u>                               | rint |
| No.                                                                                                    | Sample Name                                                                      | Sample Code                                          | Value                      | Date                                   | _    |
| and the second second se | COMPANY AND A LOCAL DRIVE AND AND AND AND AND                                    | 000000001                                            | 1077.0                     | 10-08-2006                             |      |
| 1                                                                                                    | Seawater Sample 1                                                                | 000000000                                            |                            |                                        |      |
| 1<br>2                                                                                                    | Seawater Sample 1<br>Seawater Sample 4                                           | 0808060004                                           | 1033.0                     | 10-08-2006                             |      |
| 1<br>2<br>3<br>4                                                                                                    | Seawater Sample 1<br>Seawater Sample 4<br>Seawater Sample 5<br>Seawater Sample 7 | 0808060004<br>0808060005<br>0808060007               | 1033.0<br>1030.0<br>1034.0 | 10-08-2006<br>10-08-2006<br>10-08-2006 |      |
| 1<br>2<br>3<br>4                                                                                                    | Seawater Sample 1<br>Seawater Sample 4<br>Seawater Sample 5<br>Seawater Sample 7 | 0808060004<br>0808060004<br>0808060005<br>0808060007 | 1033.0<br>1030.0<br>1034.0 | 10-08-2006<br>10-08-2006<br>10-08-2006 |      |
| 1<br>2<br>3<br>4                                                                                                    | Seawater Sample 1<br>Seawater Sample 4<br>Seawater Sample 5<br>Seawater Sample 7 | 0808060004<br>0808060004<br>0808060005<br>0808060007 | 1033.0<br>1030.0<br>1034.0 | 10-08-2006<br>10-08-2006<br>10-08-2006 |      |

# 11. Maintenance and care

# 11.1 Cleaning the stirring wire and the thermistor

i

**Note:** Stirring wire and thermistor should not be touched.

#### 

Skin injury

Risk of infection due to injuries caused by a contaminated stirring wire.

 $\rightarrow$  Wear protective gloves when handling the measuring head.

#### **WARNING**

Stab injury

Risk of injury from stirring wire when detaching it by hand.

ightarrow Detach the stirring wire only with sample tube attached.

The measuring head parts which are wetted from the sample can be cleaned easily by the user by attaching a sample tube with a suitable cleaning solution to the measuring head (see "Important operating notes" on page 24).

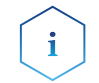

**Note:** The supply and the appropriate use of these cleaning solutions is in the responsibility of the user.

# 11.2 Function checks of cooling capacity

The cooling capacity can be checked by measuring the temperature in the cooling cavity (-13 to -16 °C during cooling down and  $\sim$  20 °C in standby position).

**Prerequisites** The device must be calibrated.

Process 1. Connect the cable of the measuring head with the device and place the head on top of it (see page 16).

- Press the <START/STOP> button to start the measurement and wait 5 minutes to get the error message <MEASUREMENT TIMEOUT> on the display.
- 3. Press quickly twice the ∀ button to read out the cooling cavity value on the COOL menu (see "Menu guide" on page 18).
- 4. The value must be in the range of -13 to -16 °C.
- 5. If the value is not reached, please check that the cooling limit is set to -16 °C.
- 6. Retry the test and press quickly twice the ∀ button after 5 minutes without displaying the error message.
- **7.** If you change the cooling limit, you must perform a new calibration after this test.

### 11.2.1 Reference thermometer

Additionally, you can check the device with a calibrated reference thermometer. This thermometer should display temprature changes quickly.

- **Process 1.** Fill the cooling cavity close to the top with water (HPLC quality) and insert the thermometer.
  - **2.** Perform the test as described above and observe the temperature progression.
  - **3.** After the test, it is necessary to dry completely the cooling cavity with a tissue.

The cooling capacity is usually sufficient for a sample volume of  $150 \ \mu$ l in the sample tube if the freezing turbulence in the solution is initialized by a start of the stirring wire within 150 seconds.

If the temperature of -13 °C cannot be obtained, the device must be returned for repair.

**Note:** The shape of the stirring wire is essential for a precise and reproducible measurement. Therefore, take care to not bend it. The lower end of the wire should contact the tube wall.

### 11.3 Transport

i

Carefully prepare the device for transport. If you want to return your device to KNAUER for repairs, enclose the Service Request Form which can be downloaded from our website.

For a secure transport, note the weight and dimensions of the device (see next chapter, Technical data").

#### **▲ CAUTION**

#### **Bruising danger**

Damage to the device by carrying or lifting it on protruding housing parts. The device may fall and thus cause injuries.

 $\rightarrow$  Lift the device only centrally on the side of the housing.

# 11.4 Storage

Pay attention to the ambient conditions for storage (see next chapter,,Technical data").

### 11.4.1 Disconnecting the power supply

**Prerequisites** The device has been switched off.

#### Process

- **1.** Pull the power plug out of the socket and afterwards out of the device.
- **2.** Pack the power cable together with the device.
- .....
- **Next steps** Disconnect further electrical connections. Remove all accessories and pack the device for transport or storage.

# 12. Technical data

# 12.1 Main features

| Feature                | Specifications                                                                                                    |
|------------------------|----------------------------------------------------------------------------------------------------|
| Sample volume          | 50-150 μl                                                                                                    |
| Solvent                | Water (HPLC quality)                                                                                                    |
| Measurement time       | ca. 2 min                                                                                                    |
| Measurement range      | 0-2000 mOsmol/kg                                                                                                    |
| Precision              | SD ≤ 4 mOsmol/kg [0-400 mOsmol/kg]<br>RSD ≤ 1.0% [400-2000 mOsmol/kg]                                                                                                    |
| Linearity              | ± 1% [0-1500 mOsmol/kg]<br>± 1.5% [0-2000 mOsmol/kg]                                                                                                    |
| Calibration            | Two-point calibration<br>(0 mOsmol/kg and one free selectable<br>osmolality)<br>optional:<br>Three-point calibration<br>(0 mOsmol/kg and 2 free selectable<br>osmolalities) |
| Measuring<br>procedure | Completely automatic after sample insertion                                                                                                    |

# 12.2 Communication

| Feature | Specifications                                             |
|---------|------------------------------------------------------------|
| Port    | RS-232                                                     |
| Control | Keypad (LED screen, 2 rows with 24 caracters),<br>software |

# 12.3 General

| Feature            | Specifications                                                       |
|--------------------|----------------------------------------------------------------------|
| Power supply       | 100–240 V, 50–60 Hz, 70 W                                            |
| Dimensions         | 160 x 182 x 340 mm                                                   |
| Weight             | 5.3 kg (device + measuring head)                                     |
| Ambient conditions | Temperature range: 10-35°C<br>Rel. humidity: 20-80% (non-condensing) |

# 13. Repeat orders

This list for reorders is valid for the time the document has been published. Deviations afterwards are possible.

For reorders of spare parts use the enclosed packing list. Contact the Technical Support in case there are any questions on spare parts or accessories.

**Further information** Further information on spare parts and accessories can be found online: <u>www.knauer.net</u>

| Name                                           | Order no. |
|------------------------------------------------|-----------|
| Freezing point osmometer K-7400S               | A0006AC   |
| Power cable 230V                               | M1479     |
| RS-232 Connection cable                        | M1702     |
| Plain printer                                  | A3711     |
| K-7400S Instructions                           | V3700     |
| Measuring head for plastic sample tubes        | A0840-2   |
| Pack of 100 plastic sample tube                | A02721    |
| Pack of 500 plastic sample tube                | A0272     |
| Pack of 1000 plastic sample tubes              | A0720     |
| 300 mOsmol/kg calibration solution (12 vials)  | A01240    |
| 400 mOsmol/kg calibration solution (12 vials)  | A01241-1  |
| 850 mOsmol/kg calibration solution (12 vials)  | A01250    |
| 2000 mOsmol/kg calibration solution (12 vials) | A01248    |
| Lint-free cleaning tissue (240 pieces)         | A02330    |
| Paper roll for printer                         | A7013     |
| Ribbon tape for printer, black                 | A7014     |

# 14. Legal information

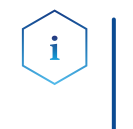

**Note:** The Semi-Micro Osmometer K-7400S is not certified according to the In Vitro Medical Devices Directive (IVDD) 98/79/EC. Therefore, KNAUER has to point out that the device is not approved for analyses of fluids or tissues of human origin for diagnostic purposes.

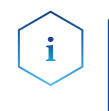

**Note:** The K-7400S Semi-Micro Osmometer complies with the European Pharmacopoeia for osmolality (Ph. Eur. 2.2.35) in the pharmaceutically relevant measurement range of 0-400 mOsmol/kg.

# 14.1 Transport damage

The packaging of our devices provides the best possible protection against transport damage. Check the devices for signs of transport damage. In case you notice damages, contact the Technical Support and the forwarder company within three workdays.

# 14.2 Warranty conditions

The factory warranty for the device is stipulated by contract. During the warranty period, any components with material or design-related defects will be replaced or repaired by the manufacturer free of charge. Please connect to our website for further information on terms and conditions.

All warranty claims shall expire in the event that any unauthorized changes are made to the device. This warranty also excludes the following:

- accidental or willful damage
- damage or errors caused by third parties that are not contractually related to the manufacturer at the time the damage occurs
- wear parts, fuses, glass parts, columns, light sources, cuvettes and other optical components
- damage caused by negligence or improper operation of the device and damage caused by clogged capillary
- packaging and transport damage

In the event of device malfunctions, directly contact the manufacturer.

KNAUER Wissenschaftliche Geräte GmbH Hegauer Weg 38 14163 Berlin, Germany

| Phone:    | +49 30 809727-111     |
|-----------|-----------------------|
| Telefax:  | +49 30 8015010        |
| e-mail:   | support@knauer.net    |
| Internet: | <u>www.knauer.net</u> |

# 14.3 Warranty seal

A warranty seal is attached on some devices. The warranty seal is colorcoded. A blue seal is used by the assembly or technical support of KNAUER for devices to be sold. After repair, service technicians stick an orange seal in identical position. If unauthorized persons interfere with the device or the seal is damaged, the warranty claim becomes void.

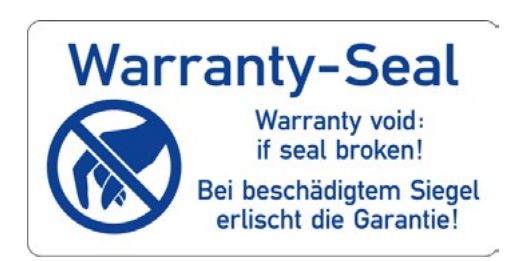

# 14.4 Declaration of conformity

The Declaration of Conformity accompanies the product as a separate document and is available online: https://www.knauer.net/de/Support/Declarations-of-conformity

### 14.5 Disposal

Hand in old devices or disassembled old components at a certified waste facility, where they will be disposed of properly.

AVV Marking in<br/>GermanyAccording to the German "Abfallverzeichnisverordnung" (AVV) (January,<br/>2001), old devices manufactured by KNAUER are marked as waste electri-<br/>cal and electronic equipment: 160214.

**WEEE Registration** in the German "Elektroaltgeräteregister" (EAR). The number DE 34642789 in the German "Elektroaltgeräteregister" (EAR). The number belongs to category 8 and 9, which, among others, comprise laboratory equipment.

> All distributors and importers are responsible for the disposal of old devices, as defined by the WEEE directive. End-users can send their old devices manufactured by KNAUER back to the distributor, the importer, or the company free of charge, but would be charged for the disposal.

# 14.6 KNAUER software license agreement

#### between

KNAUER Wissenschaftliche Geräte GmbH, Hegauer Weg 38, D-14163 Berlin

(hereinafter Licensor or KNAUER)

and the software user (hereinafter Licensee)

for the software package

EuroOsmo 7400 V1.5 and handbooks.

In return for acquiring a license to use the software ("EuroOsmo 7400 V1.5") and related documentation, Licensee agrees to the following terms and conditions:

#### 1. License.

This agreement grants the Licensee a license to

(a)use the EuroOsmo 7400 V1.5 on a single computer system or, in the case of a multi-user or networked system which permits access to the EuroOsmo 7400 V1.5 by more than one user at the same time, at one (1) single working location, and

(b)make one copy of the EuroOsmo 2000 V1.2 in machine readable form solely for back-up purposes provided your reproduce KNAUER's copyright proprietary legends and mark the back-up copy with the express wording "back-up copy KNAUER GmbH, Hegauer Weg 38, D-14163 Berlin".

#### 2. Restrictions.

Licensee may not distribute copies of the EuroOsmo 7400 V1.5 to others or electronically transfer the EuroOsmo 7400 V1.5 from one computer to another over a network. Licensee may not use the EuroOsmo 7400 V1.5 from multiple locations of a multi-user or networked system at any time. The EuroOsmo 7400 V1.5 contains trade secrets and in order to protect them the Licensee may not decompile, reverse engineer, disassemble, or otherwise reduce the Software to a human-perceivable form: LICENSEE MAY NOT MODIFY, ADAPT, TRANSLATE, RENT, LEASE, LOAN, RESELL FOR PROFIT, DISTRIBUTE, NETWORK OR ANY DERIVATIVE WORKS BASED UPON THE SOFTWARE OR ANY PART THEREOF. The Licensee must not remove from the program firm names, trademarks, logos, copyright notices and other markings or devices, which serve the protection of the program.

#### 3. Ownership of EuroOsmo 7400 V1.5.

Licensee owns the media upon which the EuroOsmo 7400 V1.5 is recorded or fixed, but KNAUER, Licensor, retains title and ownership of the EuroOsmo 7400 V1.5 recorded on the original media and all subsequent copies of the EuroOsmo 7400 V1.5, regardless of the form or media in which or on which the original and other copies may exist. This license is not a sale of the EuroOsmo 7400 V1.5 or any copy.

#### 4. Confidentiality.

Licensee agrees to maintain the EuroOsmo 7400 V1.5 in confidence and to not disclose the EuroOsmo 7400 V1.5 to any third party without the express written consent of KNAUER. Licensee further agrees to take all reasonable precautions to preclude access of unauthorized persons to the EuroOsmo 7400 V1.5.The Licensee must not pass copies of the program or the handbook to third persons.

#### 5. Term.

This license is effective until January 1, 2030, unless terminated earlier. Licensee may terminate the license at any time by destroying the Software (including the related documentation) together with all copies or modifications in any form. KNAUER will have the right to terminate the Licensee's license immediately if the Licensee fails to comply with all copies or modifications in any form. The termination does not raise Licensee's claim for refunding of the license fee.

#### 6. Limited Warranty.

KNAUER warrants only that the media upon which the EuroOsmo 7400 V1.5 is furnished will be free from defects in material or workmanship under normal use at the time of delivery. KNAUER DOES NOT AND CANNOT WARRANT THE PERFORMANCE OR RESULTS LICENSEE MAY OBTAIN BY USING THE SOFTWARE OR DOCUMENTATION. THE FORE-GOING STATES THE SOLE AND EXCLUSIVE REMEDIES KNAUER WILL PROVIDE FOR BREACH OF WARRANTY. EXCEPT FOR THE FOREGOING LIMITED WARRANTY, KNAUER MAKES NO WARRANTIES; EXPRESSED OR IMPLIED, AS TO NON-INFRINGEMENT OF THIRD PARTY RIGHTS, MERCHANTABILITY OR FITNESS FOR A PARTICULAR PURPOSE. Some countries do not allow the exclusion of implied warranties or limitations on how long an implied warranty may last, so the above limitations many not apply to the Licensee. This warranty gives the Licensee specific legal rights and the Licensee may also have other rights which vary from country to country.

#### 7. Limitation of Liability.

IN NO EVENT WILL KNAUER BE LIABLE TO LICENSEE FOR ANY SPECIAL DAMAGES, INCLUDING ANY LOST PROFITS, LOST SAVINGS, OR OTHER INCIDENTAL OR CONSEQUENTIAL DAMAGES - EVEN IF KNAUER HAS BEEN ADVISED OF THE POSSIBILTY OF SUCH DAMAGES, OR FOR ANY CLAIM BY ANY OTHER PARTY. Some countries do not allow the exclusion of limitation of special, incidental, or consequential damages, so the above limitation, or exclusion may not apply to the Licensee. Any liability is - in any case - limited to the license fee.

#### 8. Limitation of Remedies.

KNAUER's entire liability and Licensee's exclusive remedy shall be:

(a) the replacement of any media not meeting KNAUER's limited warranty which is returned to KNAUER, or

(b) if KNAUER or its distributor is unable to deliver replacement media which is free of defects in materials or workmanship, the Licensee may terminate this Agreement by returning the EuroOsmo 7400 V1.5 and the Licensee's money will be refunded.

#### 9. This license is not assignable.

The Licensee does not have the right to assign rights or grant sublicenses.

#### 10. License Fee / Royalty.

For the license to use the contractual EuroOsmo 7400 V1.5 in the above defined scope and within the restrictions the Licensee pays to the Licensor a fee. The amount becomes due and payable upon delivery of the program discs. The license to use of the program commences with payment of the royalty.

**11.** If a provision of this Agreement should be invalid or become invalid, then the legal effect of the other provisions shall remain unchanged. Instead of an invalid provision, a valid provision shall be deemed to be agreed which comes closest to what the parties intended economically.

This document is the complete Agreement between KNAUER and Licensee; it supersedes all and any prior agreement or offer. All and any modifications of this agreement have to be made in writing. For all controversies out of this Agreement, the District Court Berlin shall have exclusive jurisdiction. The applicable law shall be that of the Federal Republic of Germany (German Civil Code) excluding the UN-Code on the international sale of goods.

# **Science Together**

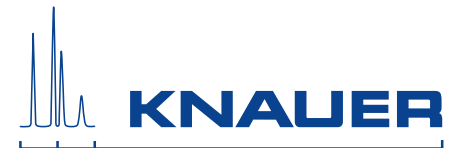

Latest KNAUER instructions online: www.knauer.net/library

KNAUER Wissenschaftliche Geräte GmbH Hegauer Weg 38 14163 Berlin Phone: Fax: E-Mail: Internet: +49 30 809727-0 +49 30 8015010 info@knauer.net www.knauer.net

© KNAUER 2020